#### **1- ACCEDER AU DISPOSITIF MA CLASSE A LA MAISON**

(élèves et familles)

## A- Se connecter sur le site, en fonction du public concerné :

ecole.cned.fr , college.cned.fr OU lycee.cned.fr

| CLASSE<br>⇒ LASSE<br>⇒ ata maison<br> | ENED<br>Académie<br>M Numérique                                        |  |
|---------------------------------------|------------------------------------------------------------------------|--|
| Nom d'utilisateur/adresse de courriel | Vous avez oublié votre nom d'utilisateur<br>et/ou votre mot de passe ? |  |
| Mot de passe                          | Votre navigateur doit supporter les cookies                            |  |
| Se souvenir du nom d'utilisateur      | Θ                                                                      |  |
| Connexion                             |                                                                        |  |

| CLASSE<br>☆ CLASSE<br>☆ àta maison<br>COLLÈGE | E CNED<br>Académie<br>Nu numérique                                     |
|-----------------------------------------------|------------------------------------------------------------------------|
| Nom d'utilisateur/adresse de courrie          | Vous avez oublié votre nom<br>d'utilisateur et/ou votre mot de passe ? |
| Mot de passe                                  | Votre navigateur doit supporter les cookies 🧿                          |
|                                               |                                                                        |

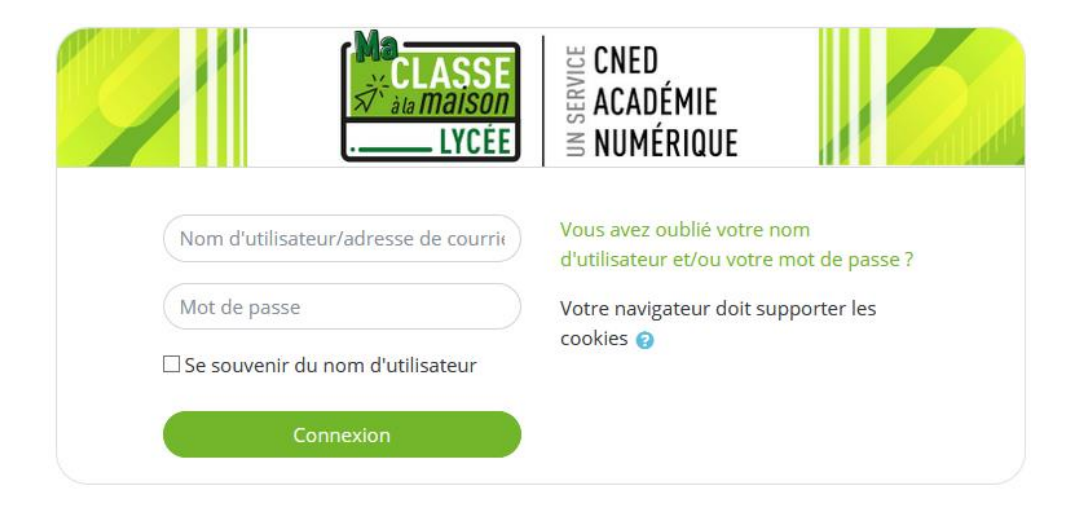

## B- Accéder à « *Créer un compte »*. **Première visite sur ce site ?**

Pour un accès complet à ce site, veuillez créer un compte utilisateur.

Créer un compte

C- Remplir les données nécessaires à l'inscription. Attention à bien sélectionner le profil « Elève » et d'entrer une adresse mail (potentiellement une adresse des parents).

| Nouveau comp                            | te                                                                                                    |
|-----------------------------------------|----------------------------------------------------------------------------------------------------|
| - Créer un comp                         | ite                                                                                                    |
| Nom d'utilisateur                       | 9                                                                                                    |
|                                         | Le mot de passe doit comporter au moins 8 caractère(s), au moins 1 chiffre(s), au moins 1<br>minuscule(s), au moins 1 majuscule(s), au moins 1 caractère(s) non-alphanumérique(s) tels<br>que *, - ou #                                                                                                    |
| Mot de passe                            | 0                                                                                                    |
| Pays                                    | France                                                                                                    |
|                                         | Dans le cas de la France, sélectionnez votre académie                                                                                                    |
| Académie (pour la<br>France uniquement) | ● Autre ¢                                                                                                    |
| Profil utilisateur                      | ● Élève ◆                                                                                                    |
|                                         | Pour des raisons légales l'email à renseigner doit être celui d'un des parents.<br>Pour les enseignants, vérifiez que vous avez utilisé votre adresse académique.<br>N'utilisez pas d'adresses électroniques Yahoo.<br>Vérifiez bien l'exactitude de l'adresse électronique saisie.<br>La réception du courrier électronique de confirmation d'inscription peut prendre<br>plusieurs minutes.<br>Vérifiez les messages recus dans vos courriers indésirables ou spams. |
| Adresse de courriel                     | 0                                                                                                    |
| Courriel (confirmation)                 | 0                                                                                                    |
| Prénom                                  | 0                                                                                                    |
| Nom                                     | 9                                                                                                    |
|                                         | Créer mon compte Annuler                                                                                                    |

Ce formulaire comprend des champs requis, marqués 🚺 .

## D- A réception du mail de confirmation, valider son inscription :

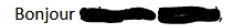

Votre demande de création de compte pour « Ma classe à la maison - Ecole » a bien été enregistrée. Pour valider votre compte, merci de cliquer sur le lien ci-dessous : https://ecole.cned.fr/login/confirm.php?data=zpKlnwKqoErhC3O/

Dans la plupart des logiciels de courriel, cette adresse devrait apparaître comme un lien de couleur bleue qu'il vous suffit de cliquer. Si cela ne fonctionne pas, copiez ce lien et collez-le dans la barre d'adresse de votre navigateur web.

Cordialement, Le CNED

Ce mail est un mail automatique. Merci de ne pas y répondre. Si vous avez besoin d'aide, vous pouvez contacter le CNED : https://cnedcontact.cned.fr/MaClasseALaMaison?s=MCM\_Eco

# E- Sur la plateforme, j'accède au contenu pédagogique proposé en fonction du niveau de classe.

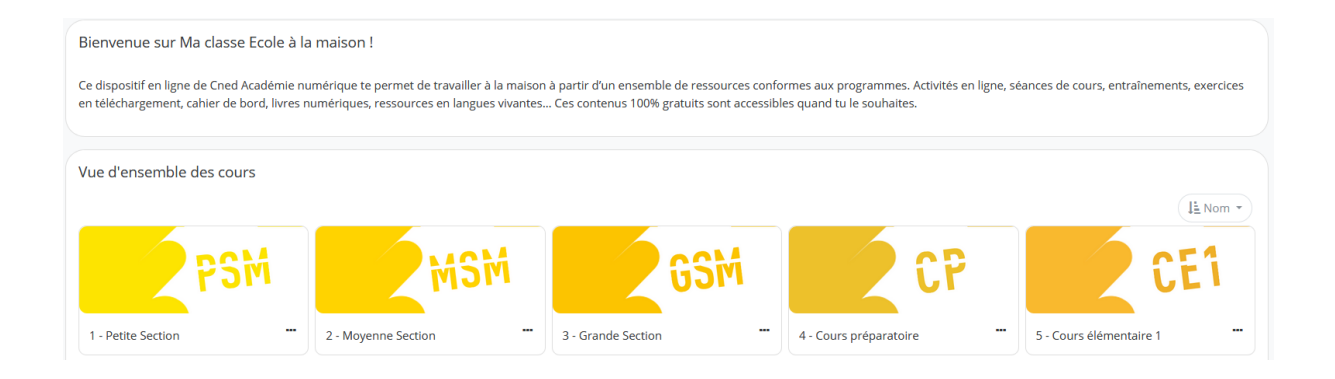

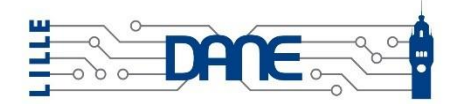

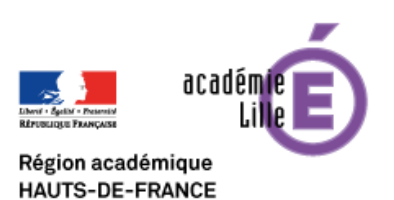